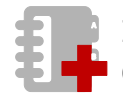

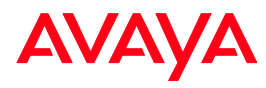

| Account<br>Creation | 1.                  | After logging in to GRT, select<br>IPOSS Token Redemption, then Account<br>Creation                                                                                                    | Note: Temporary access is granted for a 2 week period. For<br>continued access, a Business Partner must be granted<br>permission from the customer via Electronic Authorization<br>Request, for the location associated to the Sold To/FL. For more<br>information, please visit support.avaya.com/cat<br>Note: In order to complete the Account Creation process for<br>either scenario listed above, the user will need a Token that has<br>not yet been redeemed and will be entered and validated during<br>the process | Global Registration Tool                                                                                                    |
|---------------------|---------------------|----------------------------------------------------------------------------------------------------|----------------------------------------------------------------------------------------------------|----------------------------------------------------------------------------------------------------|
|                     | 2.                  | Select <b>Country</b> from drop down list and click <b>Next</b>                                                                                                    | <b>Note:</b> The BPLinkID will be the used for registration purposes.<br>This is auto populated based on login credentials provided by the<br>user. If the user creating the account <b>IS NOT</b> the registration<br>partner, enter the appropriate BPLinkID for the partner that will<br>be performing registration                                                                                                    | Corporate Free Source Actively a table                                                                                                    |
|                     | 3.                  | Enter the <b>Account Address</b> and select <b>Search</b> , which will initiate a search of existing Avaya records                                                                                                    |                                                                                                    |                                                                                                    |
|                     | 4.<br>- <i>Or</i> - | If any, the search results will display a list<br>of similar records found, which are color<br>coded and ranked, based on exact or<br>potential match to address entered color<br>coded based. In the case of requesting<br>temporary access to an existing location,<br>select the <b>desired record</b> and <b>Next</b> | Note: In the event duplicate records are returned, contact the<br>local CMD team for assistance:<br>EMEA - <u>emeacmd@avaya.com</u><br>Canada - <u>vitalservice@avaya.com</u>                                                                                                    | Note:         Note:         Note:           Addresses (sould)         Note:         Addresses (sould)         Note:         Note:< |
|                     | 5.                  | If creating a new installation address, select <b>Next</b>                                                                                                    |                                                                                                    |                                                                                                    |

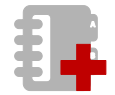

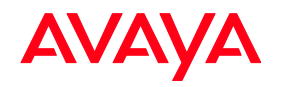

| <ol> <li>Enter the Token Number</li> <li>If applicable, enter the VAT numb<br/>(optional for locations in the Europ<br/>Union)</li> <li>Select Validate</li> </ol> | per<br>Jean                                                                                                    | Extension Constant SP B2 Unk02463   Legant   Suggestions   Represented   Definition on the Web.     End Customer Account creation     End Customer Account creation     End Customer Account creation     End Customer Account creation     TeleProtect Customer     TeleProtect Customer     TeleProtect Customer     Token Number*:     POSSA-MUNCET SUMFRUI     End Customer     Rame Best Trich Bakery     Token Number*:     POSSA-MUNCET SUMFRUI     Token Validated     Custor     Token Number*:     POSSA-MUNCET SUMFRUI     Token Validated     Custor     Token Number*:     POSSA-MUNCET SUMFRUI     Token Validated     Custor     Token Number*:     POSSA-MUNCET SUMFRUI     Token Validated     Custor     Token Number*:     POSSA-MUNCET SUMFRUI     Token Validated     Custor     Token Number*:     POSSA-MUNCET SUMFRUI     Token Validated     Custor     Token Number*:     POSSA-MUNCET SUMFRUI     Token Validated     Custor     Token Number*:     POSSA-MUNCET SUMFRUI     Token Validated     Custor     Token Number*:     POSSA-MUNCET SUMFRUI     Token Validated     Custor     Token Number*:     POSSA-MUNCET SUMFRUI     Token Validated     Token Number*:     POSSA-MUNCET SUMFRUI     Token Validated     Token Number*:     POSSA-MUNCET SUMFRUI     Token Validated     Token Number*:     POSSA-MUNCET SUMFRUI     Token Validated     Token Number*:     POSSA-MUNCET SUMFRUI     Token Validated     Token Validated     Token V |
|----------------------------------------------------------------------------------------------------|----------------------------------------------------------------------------------------------------|----------------------------------------------------------------------------------------------------|
| <ol> <li>Enter Contact Information for the customer</li> <li>Select Submit</li> </ol>                                                                              | e end                                                                                                    | Contact First Name*: Last Name*: Contact Email Address*: Phone Number*(First US/Canada, please enter 10 digit phone number): Bac Submit Cancel Corporate Press Room Avaya Labs/ Carcers! Site Map © 2013 Avaya Inc. [ POSS GC RC1] Privacy Statement] Terms of Uss                                                                                                    |
| <ol> <li>Account created successfully screed<br/>displayed and includes the account<br/>(aka Sold To, Ship To, or Function<br/>Location/FL)</li> </ol>             | Image: Instant State State St | e of Cengratelations, Account is created successfully Shor Tol Shor Tol Cengratelations, Account is created successfully Shor Tol Do Do Do Do Do Do Do Do Do Do Do Do Do                                                                                                    |
| After which, the user can register IP Offi<br>equipment via the standard Global Regis<br>process                                                                   | Ce<br>Stration Note: The IP Office Equipment Registration steps include Insta<br>Base creation and Technical Onboarding. The Technical<br>Onboarding must be complete prior to proceeding with the<br>Token Redemption. Once Technical Onboarding is complete, th<br>assets are available immediately for Token Redemption                                                                                                    | all BP Link 1D: 2443 (MOTE: This End Customer account has been TEMPORAELY associated to the identified BP Linkto for a geno<br>The access will allow for Product Registration and Token Redemption (as required) to be completed. If permanent is<br>a required please complete the Avays Support Pecky for access) IPVIII Total Composed Press Room] Avays Labs  Careers  Sice Map<br>© 2013 Avays Inc.   IPOSS GC RC1  Privacy Statement  Terms of Use                                                                                                    |

Visit <u>support.avaya.com/iposstoken</u> for additional IP Office Token information